### Inhalt

| E-Mail-Hilfe                  | 1 |
|-------------------------------|---|
| Abruf der E-Mails             | 1 |
| Einrichtung eines Alias       | 2 |
| Merlin-Zugang für Ihre Schule | 3 |
| DaNiS-Freischaltcode          | 4 |
|                               |   |

## E-Mail-Hilfe

Die Zugangsdaten für die sogenannte offizielle E-Mail-Adresse sind in jeder niedersächsischen Schule vorhanden (Schulleitungszugang).

Er besteht aus dem Benutzernamen p<SCHULNUMMER>01 und dem zugewiesenen oder selbst gewählten Kennwort.

Sie wird von verschiedenen Behörden und Institutionen wie etwa dem Kultusministerium oder der Landesschulbehörde genutzt, um Schulen anzuschreiben und mit aktuellen Informationen und Hinweisen zu versorgen. Die Schulleitungen sind verpflichtet, diese E-Mails abzurufen.

Die Adresse der Schule ist zunächst nur für den Empfang dieser Mails - nicht aber für das Senden konfiguriert. Wenn Mails über diese Adresse auch versendet werden sollen, muss ein Alias eingerichtet werden (siehe unten).

### Abruf der E-Mails

Es gibt drei verschiedene Möglichkeiten, die offiziellen E-Mails abzurufen:

a) **Webmail**: Nutzen Sie unser Webmailinterface, um direkten Zugriff auf Ihr Postfach zu bekommen. Wählen Sie unter http://schulnetz.nibis.de im Menü Webmail und loggen Sie sich mit Ihrem Schulleitungszugang ein.

b) **Einbindung in ein E-Mail-Programm**: Binden Sie den E-Mailabruf einfach in ein E-Mail-Programm Ihrer Wahl (etwa Outlook, Thunderbird o. ä.) ein. Diese Abrufmethode ist immer dann sinnvoll, wenn ohnehin ein solches E-Mailprogramm eingesetzt wird.

Geben Sie bei der Einrichtung als Mails-Server (IMAP, POP3 oder SMTP) *schulnetz.nibis.de* an. Benutzername und Passwort entsprechen Ihrem Schulleitungszugang, Ihre E-Mail-Adresse lautet schulleitung@[IHRESCHULNUMMER].nibis.de (beispielsweise: schulleitung@12345.nibis.de). Wählen Sie in jedem Fall die Einstellung, dass eine Kopie der Mails auf dem Server verbleiben soll. Alle Einstellungsmerkmale im Überblick:

| Option                                                               | Zu treffende Einstellung                                                                                                    |  |  |  |  |
|----------------------------------------------------------------------|----------------------------------------------------------------------------------------------------|--|--|--|--|
| Name                                                                 | Vergeben Sie hier einen Namen, der bei eingerichtetem Alias auch als Absender erscheint.                                                                                                    |  |  |  |  |
| E-Mail-Adresse                                                       | schulleitung@ <schulnummer>.nibis.de oder, falls ein Alias eingerichtet ist: schullei-<br/>tung@<alias>.nibis.de</alias></schulnummer>                                                                                |  |  |  |  |
| Kontotyp                                                             | IMAP oder POP3                                                                                                    |  |  |  |  |
| Benutzername                                                         | p <schulnummer>01</schulnummer>                                                                                                    |  |  |  |  |
| Kennwort/Passwort                                                    | <li>liegt Ihnen vor&gt;</li>                                                                                                    |  |  |  |  |
| Posteingangsserver                                                   | schulnetz.nibis.de<br>Weitere Einstellungen für POP3: Server erfordert verschlüsselte Verbindung (SSL),<br>Port: 995<br>Weitere Einstellungen für IMAP: Server erforder verschlüsselte Verbindung (SSL),<br>Port: 993 |  |  |  |  |
| Anmeldung mithilfe<br>der gesicherten Kenn-<br>wortauthentifizierung | NEIN                                                                                                    |  |  |  |  |
| Postausgangsserver<br>(nur, wenn ein Alias<br>eingerichtet ist)      | schulnetz.nibis.de<br>Weitere Einstellungen hier: Der Postausgangsserver (SMTP) erfordert<br>Authentifzierung: JA (Gleiche Einstellungen wie für Posteingangsserver). Port: 587<br>(TLS)                              |  |  |  |  |

c) Weiterleitung: Die offiziellen E-Mails können auch über die Funktion Weiterleitung an eine vorhandene E-Mail-Adresse weitergeleitet werden. Bitte beachten Sie, dass es bei dieser Methode immer möglich ist, dass Sie nicht von allen E-Mails erreicht werden, da einige auf Grund von anbieterabhängigen Restriktionen (etwa zu sensible SPAM-Filter) NICHT zugestellt werden. Die Weiterleitung kann unter dem Punkt Konfiguration -> Weiterleitung einrichten/ändern entsprechend eingestellt und unter dem Punkt Weiterleitung -> löschen auch wieder entfernt werden.

#### **Einrichtung eines Alias**

Wenn Ihre Schule über keine eigene E-Mail-Adresse verfügt, so kann ein sogenannter Alias eingerichtet werden. Somit können auch E-Mails über den NiBiS-Server verschickt werden. Bitte beachten Sie: Die Einrichtung eines Alias bedeutet auch, dass Ihr Postfach nicht nur für die offiziellen E-Mails, sondern auch für unerwünschte E-Mails und SPAM offen ist.

Der Alias kann über Konfiguration -> Alias -> einrichten/ändern angelegt und über -> löschen auch wieder entfernt werden. Der Postausgangsserver bei der Verwendung eines E-Mail-Clients entspricht dem Posteingangsserver: *schulnetz.nibis.de* (siehe oben).

# Merlin-Zugang für Ihre Schule

Die Lehrkräfte Ihrer Schule können Zugriff auf die Medien bei Merlin bekommen.

Der Zugang besteht aus einem Benutzernamen, der sich aus p, Ihrer Schulnummer und der 05 am Ende zusammensetzt (etwa: p1234505).

Das Passwort kann von der Schulleitung bestimmt und jederzeit auch verändert werden.

Gehen Sie hierzu auf <u>http://schulnetz.nibis.de</u> und weiter auf **"Konfiguration"** -> **"Merlin Zugang"**.

Wählen Sie "**Downloadpasswort vergeben / ändern**" und loggen Sie sich mit Ihrem Schulleitungszugang ein. Nun können Sie durch doppelte Eingabe ein neues Passwort bestimmen, das zusammen mit dem Account (Benutzername) zur Weitergabe an Kolleginnen und Kollegen oder auch Schülerinnen und Schülern geeignet ist.

| Impressum Ko                      | ntakt                                                                                             | Sitemap                              | Hilfe                  | Suche                           |                                         |                                                                                                    |  |  |
|-----------------------------------|---------------------------------------------------------------------------------------------------|--------------------------------------|------------------------|---------------------------------|-----------------------------------------|----------------------------------------------------------------------------------------------------|--|--|
| Portal für Schulen in             |                                                                                                   |                                      | aast                   | NR NR                           | Niedersächsischer<br>RiS Bildungsserver |                                                                                                    |  |  |
| Webmail Konfigurat                | tion FAQ                                                                                          | Schulen Me                           | dienzentrenLa          | ndeskriminalamt <sup>Mate</sup> | erialien                                | and an and a second second second second second second second second second second second second second second |  |  |
|                                   | -                                                                                                 |                                      |                        |                                 | BBS                                     |                                                                                                    |  |  |
| <ul> <li>Alias</li> </ul>         | Passwort ändern                                                                                   |                                      |                        |                                 |                                         |                                                                                                    |  |  |
| Weiterleitung                     | Mit diesem Formular können Sie das Passwort für den Account p1234505 ändern.                      |                                      |                        |                                 |                                         |                                                                                                    |  |  |
| Passwortänderung                  | Das neue Passwort wird sofort gültig, nachdem Sie die Meldung mit der Bestätigung erhalten haben. |                                      |                        |                                 |                                         |                                                                                                    |  |  |
| Hilfen                            |                                                                                                   |                                      |                        |                                 |                                         |                                                                                                    |  |  |
| Fragen & Antworten                | Hinweis: Der Account mit den Endziffern 01 ist der Schulleitungszugang,                           |                                      |                        |                                 |                                         |                                                                                                    |  |  |
| Danis Freischaltcode              | mit der 04 ist der Umfragenaccount, mit 05 der Downloadaccount.                                   |                                      |                        |                                 |                                         |                                                                                                    |  |  |
| <ul> <li>Merlin Zugang</li> </ul> |                                                                                                   |                                      |                        |                                 |                                         |                                                                                                    |  |  |
|                                   | Name:                                                                                             |                                      | spinist Report Provide | NO: NO                          |                                         |                                                                                                    |  |  |
|                                   | PLZ Ort:                                                                                          |                                      | Print Print Print      |                                 |                                         |                                                                                                    |  |  |
|                                   | Account                                                                                           |                                      | p1234505               | 12                              |                                         |                                                                                                    |  |  |
|                                   | Ihr neues Passwort:                                                                               |                                      |                        |                                 |                                         |                                                                                                    |  |  |
|                                   | Ihr neu                                                                                           | es Passwort w                        | viederholen:           |                                 |                                         |                                                                                                    |  |  |
|                                   | Eingab                                                                                            | e abschicken                         | Eingabe löscher        | Abbrechen                       |                                         |                                                                                                    |  |  |
|                                   | Falls sic<br>an <u>servi</u> c                                                                    | h Ihr Schulnar<br><u>ce@nibis.de</u> | ne oder Ihre           | Schulnummer geär                | ndert haben, schi                       | icken Sie bitte eine E-Mail                                                                                    |  |  |

# DaNiS-Freischaltcode

DaNiS ist die kostenfreie Schuldatenverwaltung für Schulen in Niedersachsen. Gehen Sie hierzu auf <u>http://schulnetz.nibis.de</u> und weiter auf **"Konfiguration"** -> **"DaNiS-Freischaltcode"**.

Mit Hilfe des Schulleitungszugangs kann der Freischaltcode angezeigt und ggf. auch in die Zwischenablage kopiert, um direkt eingefügt zu werden.

Der Freischaltcode kann auch für die Oberstufenverwaltung und das Zeugnisprogramm des Landes genutzt werden.

Mehr Informationen und die Downloadmöglichkeit finden Sie unter http://schulverwaltung.nibis.de